### Archiving event documentation

# 1. Create the ICS 309 Communication Log

- a) Outpost, Forms > ICS 309 Comm Log.
- b) Select **Period** Tab, then **Range** for when *your shift* (or event) occurred.
- c) Select Output Tab, then which printer
   NOTE: If you do not have a printer, then select the *Microsoft Print to PDF* printer to produce a .pdf file.
- d) Press Build Data Set, then press Print.
- e) If you paper-print this form, then sign the ICS 309.
- f) Deliver this report to your supervisor.

| IC\$ 309      |               |                           |                                         |                |            |                                  |  |  |  |  |  |
|---------------|---------------|---------------------------|-----------------------------------------|----------------|------------|----------------------------------|--|--|--|--|--|
| COMMU         | NICATIONS LO  | TADK #<br>CUP-19-0        | Date 8                                  |                |            |                                  |  |  |  |  |  |
| Operational P | eriod:        | Task Name:<br>CUID 24 29T |                                         |                |            |                                  |  |  |  |  |  |
| Radio Operati | or Name:      | 63.33                     | CUT-21-331                              |                |            |                                  |  |  |  |  |  |
| Jim Oberh     | ofer          |                           | KN6PE                                   |                |            |                                  |  |  |  |  |  |
| LOG           |               |                           |                                         |                |            |                                  |  |  |  |  |  |
| Time          | From          | То                        |                                         | Meg ID         | Looal ID   | Subject                          |  |  |  |  |  |
| 11/20 08:36   | WA5VFD@W2X    | PKTTUE@W2X                |                                         | <b>RKS-140</b> | P CUP-547P | -                                |  |  |  |  |  |
|               |               |                           |                                         |                |            | Jose.11/0                        |  |  |  |  |  |
| 11/20 08:36   | WA6VFD@W1X    | PKTTU                     | PKTTUE@W4X                              |                | P CUP-548P |                                  |  |  |  |  |  |
|               |               |                           |                                         |                |            | RKS-144R                         |  |  |  |  |  |
| 11/20 08:36   | WA5VED@W1X    | PKTTUE/0W2X               |                                         | RKS-149        | P CUP-549P | 0000.11103                       |  |  |  |  |  |
|               |               |                           |                                         |                |            | RKS-149R                         |  |  |  |  |  |
| 1/20 08-37    | XSCEOC/RMIX   | XSCO                      | RM                                      |                | CURSEDD    | 305e.11/16                       |  |  |  |  |  |
| 11/20 08-38   | XSCEOC@W1X    | XSCP                      | RM                                      |                | CUP-551P   | SCC0 Par                         |  |  |  |  |  |
| 11/20 08:38   | CUPEOC        | WASVE                     | FD@W2X                                  |                | COP SOIP   | DELIVER                          |  |  |  |  |  |
|               |               |                           |                                         |                |            | <b>RKS-140</b>                   |  |  |  |  |  |
| 11/20 08-20   | CUREOC        | IN/A CLU                  | CO. CO. CO. CO. CO. CO. CO. CO. CO. CO. |                |            | J056.11/0                        |  |  |  |  |  |
| 11/20 00.39   | COPECC        | VIADVI                    | Digwix                                  |                |            | RKS-144P                         |  |  |  |  |  |
|               |               |                           |                                         |                |            | Jose.11/0                        |  |  |  |  |  |
| 11/20 08:39   | CUPEOC        | WA6V                      | FD@W1X                                  |                |            | DELIVER<br>RKS-149F<br>Jose 11/1 |  |  |  |  |  |
| 11/20 08:49   | KJ6OHT@W1X    | CUPEOC                    |                                         | OHT-220        | P CUP-552P | OHT-220F                         |  |  |  |  |  |
| 11/20 08:49   | CUPEOC        | KJ6OHT@W1X                |                                         |                |            | DELIVER                          |  |  |  |  |  |
|               | K IS OUT ONLY |                           |                                         |                |            | OHT-220P                         |  |  |  |  |  |
| 11/20 08:58   | CUPEOC        | CUPEOC<br>KIEOHT/BW1X     |                                         | BVD-102        | COP-003P   | DELIVERS                         |  |  |  |  |  |
| 11/20 09:08   | KJ6OHT@W1X    | CUREOC: KI                |                                         | OHT-225        | P CUP-554P | OHT-2258                         |  |  |  |  |  |
| 11/20 09:09   | CUPEOC        | KJ6OH                     | T@W1X                                   |                |            | DELIVER                          |  |  |  |  |  |
| 11/20 09:11   | CUPEOC        | KJ6OHT@W1X                |                                         |                |            | RE: BVD-                         |  |  |  |  |  |
| 11/20 09:11   | KJ6OHT@W1X    | CUPE                      | oc                                      |                | CUP-555P   | FW: BVD                          |  |  |  |  |  |
| 11/20 09:12   | CUPEOC        | KJ6OH                     | T@W1X                                   |                |            | Cupertino                        |  |  |  |  |  |
| 11/20 09:30   | CUPRSA/DW1X   | CUPE                      | CUPEOC                                  |                | P CUP-556P | RSA-3436                         |  |  |  |  |  |
| 11/20 09:30   | CUPDZA@W1X    | CUPEOC@W1X                |                                         | DZA-200        | P CUP-557P | DZA-2008                         |  |  |  |  |  |
| 11/20 09:31   | CUPEOC        | CUPR                      | SA@W1X                                  |                |            | DELIVER                          |  |  |  |  |  |
| 11/20 09:31   | CUPEOC        | CUPD                      | ZA@W1X                                  |                |            | DELIVER<br>De Anza A             |  |  |  |  |  |
| 11/20 09:40   | CUPRSA@W1X    | CUPE                      | oc                                      | RSA-116        | CUP-558P   | RSA-116                          |  |  |  |  |  |
| 11/20 09:41   | CUPEOC        | CUPRSA@W1X                |                                         |                |            | DELIVER                          |  |  |  |  |  |
| 11/20 09:41   | CUPEOC        | CUPRSA@W1X                |                                         |                |            | RE: RSA-                         |  |  |  |  |  |
| 11/20 09:55   | CUPEOC        | CUPRSA@W1X                |                                         |                | -          | RE: RSA-                         |  |  |  |  |  |
| 11/20 09:56   | CUPRSA@W1X    | CUPEOC                    |                                         | RSA-344        | P CUP-559P | RSA-344P<br>Down blog            |  |  |  |  |  |
| 11/20 09:56   | CUPRSA@W1X    | CUPEOC@W1X                |                                         |                |            | DELIVER                          |  |  |  |  |  |
| 11/20 09:57   | CUPEOC        | CUPR                      | SA@W1X                                  |                |            | DELIVER                          |  |  |  |  |  |
| 11/20 09:58   | CUPEOC        | CUPR                      | SA@W1X                                  |                |            | RE: RSA-                         |  |  |  |  |  |

Copyright © 2021 Santa Clara County ARES®/RACES. All rights reserved

22

22

## Archiving event documentation

### 2. Create a printable message listing

- a) From Outpost, File > Save All.
- b) Creates an Ascii-formatted file of all messages in the current folder with a Page Break between each message.
- c) Repeat for any other folder where event messages were stored.
- d) This file could be printed to generate one message per page or cut-n-paste out a specific message.
- e) Deliver this file to your supervisor.

#### Printable Message Listing2.txt - Notepad

File Edit Format View Help
started =
to smell gas outside my house and\nthink it is
hous=
e. -- People Trapped: negative\nLast Seen:n/a
DEVD=KJ6OHT
DATM=211120 0849
EVNT=BVD21324.102
!/ADDON!♠
From: kj6oht@w1xsc.ampr.org

To: CUPEOC; KJ6OHT Sent: 11/20/2021 09:01 Subject: OHT-225P\_R\_Downed Tree KJ6OHT BVD

The earthquake brought down a tree at the end blocking the road. Cars cannot pass. Some neig clear it.

Location: 0 Puddling Stoen Way, Cupertino, cro Pacifica. Reported by: Lou Grant, 21603 La Playa Ct, 408

From: kj6oht@w1xsc.ampr.org To: CUPEOC

Sent: 11/20/2021 09:10

Copyright © 2021 Santa Clara County ARES®/RACES. All rights reserved.

23

23

### Archiving event documentation

#### 3. Create a Message Archive

- a) From Outpost, File > Export, then select "All Folders" (for your entire system).
- b) Use meaningful file names.
- c) The Export process will create an Outpost Archive File (.oaf).
- d) This file later can be imported back into Outpost to restore the archived messages to their original folders.
- e) Deliver this file to your supervisor.

| æ    | Outpost Packet Messag | e Manager                              |    |             |        |                                         |                |     |
|------|-----------------------|----------------------------------------|----|-------------|--------|-----------------------------------------|----------------|-----|
| File | Edit Setup Tools      | Forms Acti                             | on | s           | Help   |                                         |                |     |
|      | New Message           | Ctrl+N                                 |    | Print Send/ |        | Receive Profi                           |                |     |
|      | Save As               | Ctrl+S                                 |    | E           |        |                                         |                |     |
|      | Save As, No Headers   |                                        |    |             |        |                                         |                |     |
|      | Save All              |                                        |    |             | To     |                                         | BBS            |     |
|      | Export                |                                        | >  |             | All Fe | olders                                  |                | C-1 |
|      | Import                |                                        |    | This Folder |        |                                         | C-1            |     |
|      | Move to Folder        |                                        | >  |             | pkttu  | re@w2<br>e@w1<br>PF                     | W1XSC<br>W1XSC | C-1 |
|      | Copy to Folder        |                                        | >  |             | KN6    |                                         |                | C-1 |
|      | Delete All Messages   |                                        |    |             | KN6    | PE                                      | W1XSC-1        |     |
|      | Print                 | Ctrl+P                                 |    | L           | ALL    |                                         | K6FB-2         |     |
|      | Print, No Headers     |                                        |    |             |        |                                         |                | â   |
|      | Print Setup           | ~~~~~~~~~~~~~~~~~~~~~~~~~~~~~~~~~~~~~~ | ~  | L           | m      | ~~~~~~~~~~~~~~~~~~~~~~~~~~~~~~~~~~~~~~~ |                | ~   |

Copyright © 2021 Santa Clara County ARES®/RACES. All rights reserved.

24

24